## 1. Reduced combined overview

| Hospital software                                                |                           |      |
|------------------------------------------------------------------|---------------------------|------|
| MEDICAL FILE • NAVIGATION                                        |                           |      |
| OVERVIEW                                                         |                           |      |
| OVERVIEW                                                         |                           |      |
|                                                                  |                           |      |
| Home medication                                                  |                           | **** |
|                                                                  | 🤝 🖸 sync with Vitalink    |      |
| Chronic                                                          | ^                         |      |
| (omneprazole 14x20 mg)                                           | ~ :                       |      |
| Amlodipine EG 5 mg tabl 1/2x per dag v<br>(amlodipine 56x5 mg)   | oor ontbijt, 1x per d 🖌 🚦 |      |
| Betahistine EG 16 mg tabi 3x per dag<br>(betahistine 84x16 mg)   | × :                       |      |
| Lactulose TEVA siroop 15 ml per dag<br>(lactulose 500 ml)        | × :                       |      |
| Burinex 1 mg tabl 1x per dag ma, woe, vr<br>(burnetamide 30x1mg) | × :                       |      |
| D-CURE ampulle 1x op 15e, 1x op 30e<br>(informatie)              | ~ :                       |      |
| Acute                                                            | ^                         |      |
| Amoxiclav tabl 2x per dag     (informatie 10x250 mg)             | ~ :                       |      |
| Lormetazepam EG tabl 1x per dag<br>(informatie 30x2 mg)          | ~ :                       |      |
| If needed                                                        | ×<br>:                    |      |
|                                                                  | _                         |      |
| *******                                                          |                           |      |

Example of a dashboard page, visualizing the active medication of the patient. The system is still working on the sync with Vitalink.

- It can be useful to have on the homepage / dashboard page of the patient file of the EHR a reduced / abbreviated list of the active medication.
  - In this way, the healthcare professional can see in a glance, when opening the patient file, some basic information on what medication the patient is taking & what the changes are regarding to the last visit of the patient.
- This reduced list of active medication should also present to **combined overview** of the active medication of the EHR & the medication coming from Vitalink.
  - <sup>o</sup> The software / user can decide which information is useful to shop in such a reduced combined overview.
  - It is recommended to display at least the product name, dosage & posology.
- This reduced combined overview will work in the same way as the complete combined overview.
  - In the wireframe, it is visible that the local active medication is visualised. In the meantime, the system is syncing with Vitalink (automatically).
  - It is clearly indicated that the system is working on the sync with Vitalink.

| Hospital software          |                                                                         |                     |                                             |
|----------------------------|-------------------------------------------------------------------------|---------------------|---------------------------------------------|
| IEDICAL FILE    NAVIGATION |                                                                         |                     |                                             |
| OVERVIEW                   |                                                                         |                     |                                             |
|                            |                                                                         |                     |                                             |
| *****                      | Home medication                                                         |                     |                                             |
|                            | Updated                                                                 | : 29.05.2019, 19:30 |                                             |
|                            | Chronic                                                                 | ^                   |                                             |
|                            | Omneprazole EG 20 mg tabl 1x per dag<br>(omneprazole 14x20 mg)          | <b>v</b> v I        | Vitalink sync completed on 12.06.2019, 8:36 |
|                            | Amlodipine EG 5 mg tabl 1/2x per dag voor ontbi<br>(amlodipine 56x5 mg) | V :                 | C Latest update: 29.05.2019, 19:30          |
|                            | Betahistine EG 16 mg tabl 3x per dag (betahistine 84x16 mg)             | ✓ × :               | C New sync with Vitalink                    |
|                            | Lactulose TEVA siroop 15 ml per dag<br>(lactulose 500 ml)               | 💙 🗸 🗄               |                                             |
|                            | Medication abc tabl 2x per dag voor maaltijd<br>(informatie 56x2 mg)    | ♥ ↓ :<br>new        |                                             |
|                            | Burinex 1 mg tabl 1x per dag ma, woe, vr<br>(bumetamide 30x1mg)         | ~ :                 | ********                                    |
|                            | D-CURE ampulle 1x op 15e, 1x op 30e<br>(informatie)                     | ~ :                 |                                             |
| ******                     | Acute                                                                   | ^                   |                                             |
|                            | Amoxiclav tabl 2x per dag<br>(informatie 10x250 mg)                     | ✓ ✓ :               |                                             |
|                            | Lormetazepam EG tabl 1x per dag<br>(informatie 30x2 mg)                 | <b>v</b> • :        |                                             |
|                            | If needed                                                               | ~                   |                                             |
|                            |                                                                         |                     |                                             |
|                            | *******                                                                 |                     |                                             |

Example of a dashboard page, visualising the combined active medication overview of the patient (Vitalink medication lines + local EHR medication lines).

- In this example, it is visible that the sync with Vitalink is completed.
- A reduced combined overview is displayed.
- It is visible that on Vitalink one new medication line was added.
- It is visible which medication lines are coming from Vitalink (Vitalink icon).
  It is visible that 2 medication lines are only available in the local medication scheme.
- The section about 'If needed' medication is folded in.
- The healthcare professional should be able to do some actions (manipulations on the medication lines) as from here, or as from the complete combined overview).
  - It should be possible to go to the home medication module of the EHR with one click (e.g. by clicking on the title bar 'home medication').
  - ° If a sorting mechanism (e.g. on ATC class) is selected in the complete combined overview, the same sorting mechanism is used in this reduced combined overview.

| nospital software                                                                                                    |                          |    |
|----------------------------------------------------------------------------------------------------|--------------------------|----|
| AL FILE • NAVIGATION                                                                                                    |                          |    |
| OVERVIEW                                                                                                    |                          |    |
|                                                                                                    |                          |    |
|                                                                                                    |                          |    |
| Home medication Admiss                                                                                                    | ion medication           |    |
|                                                                                                    |                          |    |
| Chronic                                                                                                    |                          | ^  |
| Admission medication A tab) 1x per da                                                                                                    | •                        | :  |
| (of the prazor reaction reaction reacti |                          |    |
| Admision medicaiton B tabl 1/2x per da                                                                                                    | g voor ontbijt, 1x per d | 1t |
| (amodipine sexs rig)                                                                                                    |                          | •  |
| Betahistine EG 16 mg tabl 3x per dag<br>(betahistine 84x16 mg)                                                                                                    | ~                        | ÷  |
| Lactulose TEVA siroop 15 ml per dag<br>(lactulose 500 ml)                                                                                                    | ~                        | :  |
| (Retailed of the)                                                                                                    |                          |    |
| Medication abc tabl 2x per dag voor ma<br>(informatie 56x2 mg)                                                                                                    | altijd 🗸 🗸               | :  |
| Burinex 1 mg tabl 1x per dag ma, wee, vr<br>(burnetamide 30x1mg)                                                                                                    | ~                        | :  |
| D-CURE ampulle 1x op 15e, 1x op 30e<br>(informatie)                                                                                                    | ~                        | :  |
| Acute                                                                                                    |                          | ^  |
| Amoxiclav tabl 2x per dag<br>(informatie 10x250 mg)                                                                                                    | ~                        | :  |
| Lormetazepam EG tabl 1x per dag                                                                                                    |                          |    |
| (informatie 30x2 mg)                                                                                                    | ~                        | :  |
|                                                                                                    |                          | ~  |

Example of dashboard page, visualizing the admission medication when the patient is hospitalized.

- When the patient is hospitalized, a 2nd tab or sub navigation 'Admission medication' should appear on the homepage / dashboard Page: representing the home medication in a reduced way.
  When opening the EHR when the patient is hospitalized, this 'Admission medication' tab should be opened by default.
  - - The healthcare professional will be able to navigate to the Admission medication module of the EHR via one click.
       When in the tab 'Admission medication', no Vitalink indication is visible.

    - All medication lines coming from Vitalink are validated or rejected or edited by the healthcare professional before transferring the home medication towards the admission medication.